# **Collaborative Institutional Training Initiative (CITI)**

TTU subscribes to the Collaborative Institutional Training Initiative (CITI) to provide training in the Responsible Conduct of Research, Animal Care and Use, Human Subjects, and Export Controls.

**Personnel on funded grants are required to complete training in the Responsible Conduct of Research (RCR).** Beginning July 1, 2015, this training must be completed through the CITI training modules.

The following pages provide a step-by-step guide through the registration process for CITI. Once registration is complete, please work through each module required in the course selected.

CITI Home Page: <a href="https://www.citiprogram.org/">https://www.citiprogram.org/</a>

Once on the homepage, select the **Register** button found in the upper right of your screen. There are seven steps in the registration process and each step is detailed on the following pages of this guide.

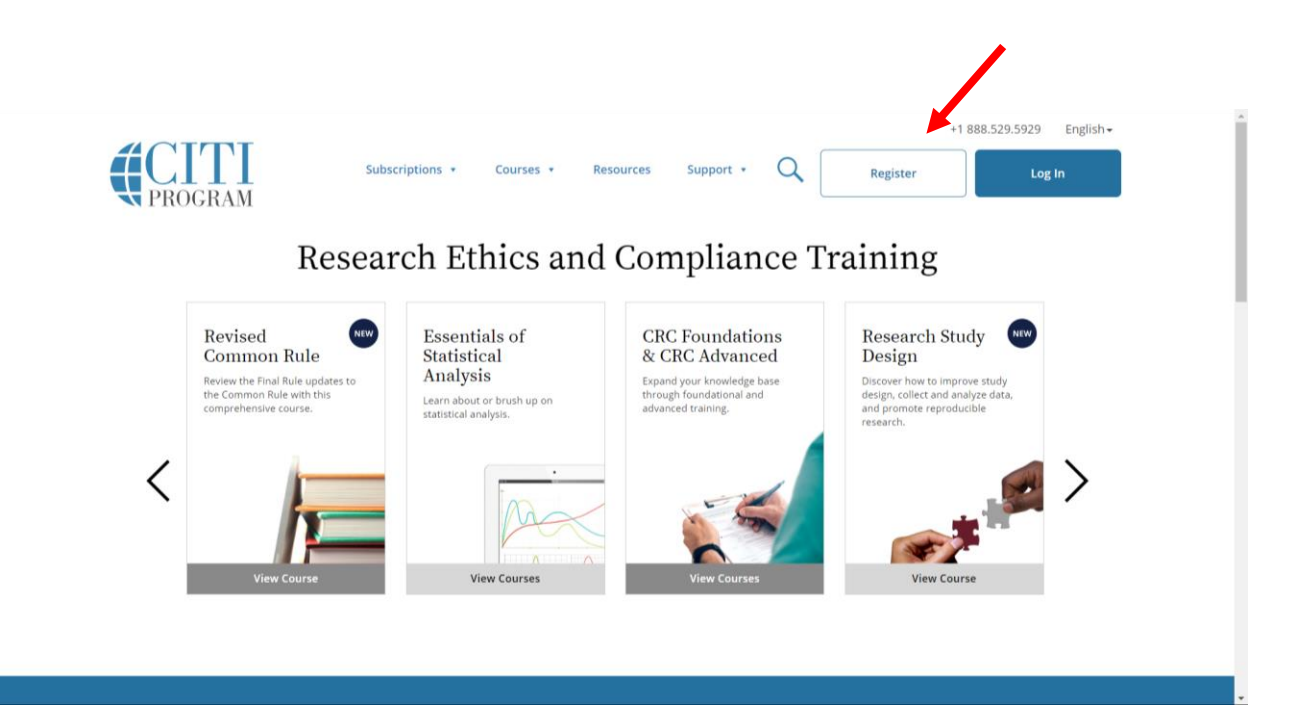

**Step 1**: Select Your Organization Affiliation: Tennessee Technological University and click the check boxes "I AGREE to the <u>Terms of Service</u> and <u>Privacy Policy</u> for accessing CITI Program materials." and "I affirm that I am an affiliate of Tennessee Technological University." Click "Continue to Create Your CITI Program Username/Password"

| CITI - Learner<br>Steps: 1 2<br>Select Your O | LOG IN<br>Registration<br>3 4 5 6 7         | LOG IN THROUGH MY                                          | INSTITUTION             | REGISTER                           |
|-----------------------------------------------|---------------------------------------------|------------------------------------------------------------|-------------------------|------------------------------------|
| CITI - Learner<br>Steps: 1 2<br>Select Your O | Registration<br>3 4 5 6 7                   |                                                            |                         |                                    |
| Steps: 1 2<br>Select Your O                   | 34567                                       |                                                            |                         |                                    |
| Select Your O                                 |                                             |                                                            |                         |                                    |
|                                               | ganization Affilia                          | tion                                                       |                         |                                    |
| This option is f                              | or persons affiliated                       | with a CITI Program subscriber                             | organization.           |                                    |
| To find your or                               | ganization, enter its                       | name in the box below, then p                              | ick from the list of ch | pices provided. 🥹                  |
| Tennessee Te                                  | chnological Univers                         | ilty                                                       |                         |                                    |
| Tennessee Tec<br>this username                | nnological Universit<br>and password in ste | y only allows the use of a CITI P<br>ep 2 of registration. | rogram username/pa      | ssword for access. You will create |
| I AGREE to                                    | he <u>Terms of Servic</u>                   | e and <u>Privacy Policy</u> for accessi                    | ng CITI Program mate    | erials.                            |
| I affirm that                                 | I am an affiliate of                        | Tennessee Technological Unive                              | rsity.                  |                                    |

Step 2: Enter your Name and Email Address. Click "Continue to Step 3"

| LOG IN                                                                     | LOG IN THROUGH MY INSTITUTION REGISTER                                                                                                    |
|----------------------------------------------------------------------------|----------------------------------------------------------------------------------------------------|
|                                                                            |                                                                                                    |
| CITI - Learner Registration                                                | - Tennessee Technological University                                                                                                    |
| Steps: 1 2 3 4 5 6                                                         | /                                                                                                    |
| Personal Information                                                       |                                                                                                    |
| * indicates a required field.                                              |                                                                                                    |
| * First Name                                                               | * Last Name                                                                                                    |
|                                                                            |                                                                                                    |
| * Email Address                                                            | * Verify email address                                                                                                    |
|                                                                            |                                                                                                    |
| We urge you to provide a se<br>access the first one. If you fo<br>address. | cond email address, if you have one, in case messages are blocked or you lose the abili<br>rrget your username or password, you can recover that information using either email |
| Secondary email address                                                    | Verify secondary email address                                                                                                    |
|                                                                            |                                                                                                    |

Step 3: Create your Username and Password

| Steps: 1 2 3                                                                                          | 4567                                      |                                                                                                    |                                                        |
|----------------------------------------------------------------------------------------------------|-------------------------------------------|----------------------------------------------------------------------------------------------------|--------------------------------------------------------|
| Create vour Use                                                                                       | ername and Pas                            | ssword                                                                                                    |                                                        |
| 8 indicates a require                                                                                 | ad field                                  |                                                                                                    |                                                        |
| Your username s<br>"a12b34cd". Onc                                                                    | hould consist of 4<br>e created, your us  | 4 to 50 characters. Your username is not case sensiti<br>sername will be part of the completion report.                       | ve; "A12B34CD" is the same a                           |
| * User Name                                                                                           |                                           |                                                                                                    |                                                        |
|                                                                                                    |                                           |                                                                                                    |                                                        |
| Your partward d                                                                                       | bould consist of 8                        | to 50 characters. Your password IS case sensitive: "                                                                          | 12834CD" is not the same a                             |
| "a12b34cd".                                                                                           |                                           |                                                                                                    | TEDSTED IS NOT THE SUITE O.                            |
| * Password                                                                                            |                                           | * Verify Password                                                                                                    | nizoreo isine ane anne a                               |
| * Password                                                                                            |                                           | * Verify Password                                                                                                    |                                                        |
| * Password * Password Please choose a s information, you                                              | security question                         | * Verify Password<br>and provide an answer that you will remember. NO<br>vide this answer to the security question in order t | TE: If you forget your login<br>o access your account. |
| *Password si<br>"a12b34cd". * Password Please choose a :<br>information, you * Security Quest         | security question<br>I will have to provi | * Verify Password<br>and provide an answer that you will remember. NO<br>vide this answer to the security question in order t | TE: If you forget your login<br>o access your account. |
| *Password si<br>"a12b34cd",<br>*Password<br>Please choose a :<br>information, you<br>* Security Quest | security question<br>I will have to provi | * Verify Password<br>and provide an answer that you will remember. NO<br>vide this answer to the security question in order t | TE: If you forget your login<br>o access your account. |

Step 4: Select your Country of Residence

|                               |                                                      | <b>CITI</b><br>PROGRAM                                                                              | En,                      |
|-------------------------------|------------------------------------------------------|----------------------------------------------------------------------------------------------------|--------------------------|
|                               | LOG IN                                               | LOG IN THROUGH MY INSTITUTION                                                                       | REGISTER                 |
| CITI - Learnei                | r Registration - Ter                                 | nessee Technological University                                                                     |                          |
| Steps: 1 2                    | 3 4 5 6 7                                            |                                                                                                    |                          |
| * indicates a re-             | quired field.                                        |                                                                                                    |                          |
| * Country of                  | Residence                                            |                                                                                                    |                          |
| Search for co<br>abbreviation | ountry: Enter full or p<br>n (e.g., "US", "USA"), th | artial name (e.g., "United States") OR your country!<br>nen pick from the list of choices provided. | s two or three character |
| Continue To St                | tep 5                                                |                                                                                                    |                          |

Need Help? Support Center

**Step 5**: This step asks if you are interested in receiving Continuing Education Unit (CEU) credit for completed CITI Program courses. Generally you will select no for CEUs. This option is typically used in clinical settings. This step also asks if CITI can contact you at a later date to participate in research surveys or with marketing information.

|                                                                       | - Acgistration - rennessee rechnological oniversity                                                                                                    |
|-----------------------------------------------------------------------|----------------------------------------------------------------------------------------------------|
| Steps: 1 2                                                            | 3 4 5 6 7                                                                                                    |
| dicates a requir                                                      | ed field.                                                                                                    |
| * Are you ir<br>Program co                                            | iterested in the option of receiving Continuing Education Unit (CEU) credit for completed CIT<br>urses?                                                                                                    |
| CITI is please<br>their institut                                      | ed to offer CE credits and units for purchase to learners qualifying for CE eligibility while concurrently mee<br>ions training requirements.                                                                                                    |
| CE credits/u<br>Category 1 c<br>module listir<br>applicable, t        | nits for physicians, psychologists, nurses, social workers and other professions allowed to use AMA PRA<br>redits for re-certification are available for many CITI courses – with that availability indicated on course ar<br>ngs. <b>Please register your interest for CE credits below</b> by checking the "YES" or "NO" dots, and, when<br>ypes of credits you wish to earn at bottom of page. Please read texts entered for each option carefully. |
| Yes                                                                   |                                                                                                    |
| At the start<br>grade book<br>faculty disc                            | of your course, you will be prompted to click on a "CE Information" page link located at the top of your<br>and to VIEW and ACKNOWLEDGE accreditation and credit designation statements, learning objectives,<br>losures, types, number and costs of credits available for your course.                                                                                                    |
| Yes                                                                   |                                                                                                    |
| No                                                                    |                                                                                                    |
| purchase a<br>on the "CE<br>O No                                      | fter you start your course. You can change your preference to "YES" before such time however by clicking<br>Credit Status" tab located at the top of your grade book page.                                                                                                    |
| lf you picke                                                          | d "YES", please check below the one type of credit you would like to earn                                                                                                    |
| O MDs, DOs                                                            | , PAs - AMA PRA Category 1 Credits TM                                                                                                    |
| Psycholog                                                             | ists – APA Credits                                                                                                    |
| O Nurses – /                                                          | ANCC CNE                                                                                                    |
| Other Par                                                             | ticipants – Certificates of Participation                                                                                                    |
| Social Wo                                                             | rkers – Florida Board of Clinical Social Work, Marriage & Family Therapy and Mental Health Counseling                                                                                                    |
|                                                                       |                                                                                                    |
| * Can CITI P                                                          | rogram contact you at a later date regarding participation in research surveys? 🧕                                                                                                    |
| * Can CITI F<br>O Yes                                                 | Program contact you at a later date regarding participation in research surveys? 🥹                                                                                                    |
| * Can CITI F<br>O <sub>Yes</sub><br>O <sub>No</sub>                   | Program contact you at a later date regarding participation in research surveys? 🥹                                                                                                    |
| * Can CITI F<br>O Yes<br>O No<br>O Not sure.                          | Program contact you at a later date regarding participation in research surveys?<br>Ask me later                                                                                                    |
| * Can CITI F<br>Yes<br>No<br>Not sure.<br>* Can CITI F                | Program contact you at a later date regarding participation in research surveys?<br>Ask me later<br>Program contact you at a later date with marketing information?                                                                                                    |
| * Can CITI F<br>• Yes<br>• No<br>• Not sure.<br>* Can CITI F<br>• Yes | Program contact you at a later date regarding participation in research surveys?<br>Ask me later<br>Program contact you at a later date with marketing information?                                                                                                    |
| * Can CITI F<br>Yes<br>No<br>Not sure.<br>* Can CITI F<br>Yes         | Program contact you at a later date regarding participation in research surveys?<br>Ask me later<br>Program contact you at a later date with marketing information?                                                                                                    |

Need Help? Support Center

**Step 6**: Please provide the following information requested for TTU's record keeping.

| Log In                           |                                          | <u></u>          |
|----------------------------------|------------------------------------------|------------------|
| ITI - Learner Registration - Ten | nessee Technological University          |                  |
| Steps: 1 2 3 4 5 6 7             |                                          |                  |
| lease provide the following inf  | ormation requested by Tennessee Technolo | gical University |
| * indicates a required field.    |                                          | 5                |
| Language Preference              |                                          |                  |
| -                                |                                          |                  |
| * Institutional Email Address    |                                          |                  |
|                                  |                                          |                  |
| Gender                           |                                          |                  |
| •                                |                                          |                  |
| Highest Degree                   |                                          |                  |
| •                                |                                          |                  |
| Employee Number                  |                                          |                  |
|                                  |                                          |                  |
| * Department                     |                                          |                  |
|                                  |                                          |                  |
| * Role In Research               |                                          |                  |
|                                  | •                                        |                  |
| Address Field 1                  |                                          |                  |
|                                  |                                          |                  |
| Address Field 2                  |                                          |                  |
|                                  |                                          |                  |
| Address Field 3                  |                                          |                  |
|                                  |                                          |                  |
| City                             |                                          |                  |
|                                  |                                          |                  |
| State                            |                                          |                  |
|                                  |                                          |                  |
| Zip/Postal Code                  |                                          |                  |
|                                  |                                          |                  |
| Country                          |                                          |                  |
| ,                                |                                          |                  |
| Phone                            |                                          |                  |
|                                  |                                          |                  |
|                                  |                                          |                  |
|                                  |                                          |                  |

Note:

- For Institutional Email Address, please enter your @tntech.edu email address.
- For Role in research, please select one of the options below from the drop down menu. The most commonly selected roles are Principal Investigator, Co-Investigator, and Student Researcher.

| Clinical Researcher    | Principal Investigator                 |  |
|------------------------|----------------------------------------|--|
| Co-Investigator        | Recruiter                              |  |
| Compliance Officer     | Research Administrator                 |  |
| Data Manager           | Research Assistant                     |  |
| IACUC Administrator    | Research Fellow – Post Graduate        |  |
| IACUC Chair            | Research Integrity Officer             |  |
| IACUC Member           | Site Coordinator                       |  |
| Institutional Official | Social Worker                          |  |
| Interviewer            | Statistician                           |  |
| IRB Administrator      | Student Researcher – Graduate Level    |  |
| IRB Chair              | Student Research – Undergraduate Level |  |
| IRB Member             | Study Coordinator                      |  |
| Lab. Research Staff    | Study Nurse                            |  |
| Pharmacist             | Veterinarian                           |  |

**Step 7**: Select Curriculum: In this step, you are asked to select the courses that you are required to complete. There are four areas in which courses are offered: Responsible Conduct in Research, Animal Care and Use, Human Subjects, and Export Controls.

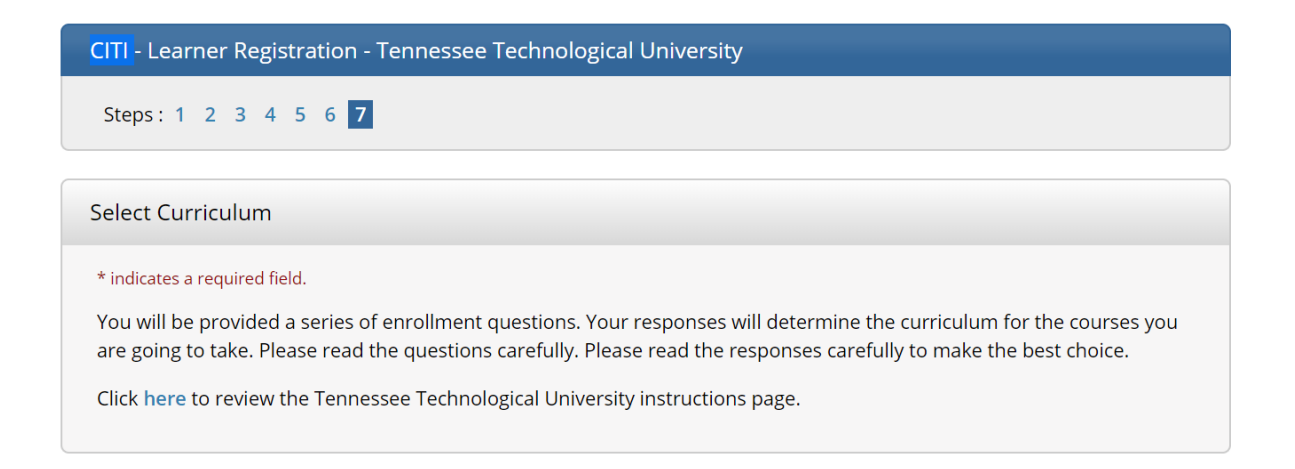

<u>Question 1</u> relates to Human Subjects Research. If you conduct any Human Subjects Research, please select "Social-Behavioral-Educational Researchers including all students and faculty acting as an investigator (PI/co-PI)". If you serve as an IRB member, Departmental Review Coordinator, IRB Community Member, or IRB Chair, please select the choice that reflects your role. If you do not conduct Human Subjects Research or serve on the IRB committee or as a Departmental Review Coordinator, you will select the option "Not at this time".

| Question 1                                                                                                    |
|----------------------------------------------------------------------------------------------------|
| Human Subjects Research<br>Please choose one learner group below based on your role and the type of human subjects activities you will conduct.<br>You will be enrolled in the Basic Course for that group.<br>Choose one answer |
| Biomedical Researchers including all students and faculty acting as an Investigator (PI-co-PI)                                                                                                    |
| Social-Behavioral-Educational Researchers including all students and faculty acting as an Investigator (PI-co-PI)                                                                                                    |
| ◎ IRB Members                                                                                                    |
| Oppartmental Review Coordinator                                                                                                    |
| IRB Community Members                                                                                                    |
| IRB Chair                                                                                                    |
| ◎ Not at this time.                                                                                                    |

<u>Question 2</u> (see screenshot on the following page) pertains to courses related to Responsible Conduct of Research. **As of July 1, 2015, all researchers are required to take one course under Responsible Conduct of Research prior to receiving any external grant funding.** Please select the course that most closely aligns with your course of study.

<u>Question 3</u> (see screenshot on the following page) pertains to export controls. Select "CITI Export Controls" if your research contains factors related to Export Controls. If it does not, you will select the "Not at this time" option.

<u>Question 4</u> (see screenshot on the following page) pertains to Laboratory Animal Research. If your research contains Laboratory Animal Research, select the specific species modules that are applicable.

Once you have made your selections, click the "Complete Registration" button.

## Question 2

### **Responsible Conduct of Research**

Please make your selection below to receive the courses in the Responsible Conduct of Research.

#### Choose one answer

- Biomedical Responsible Conduct of Research Course
- Social and Behavioral Responsible Conduct of Research Course
- Physical Science Responsible Conduct of Research Course
- Humanities Responsible Conduct of Research Course
- Responsible Conduct of Research for Engineers
- Responsible Conduct of Research for Administrators
- ONot at this time.

#### Question 3

Please make your selection below to receive the CITI US Export Control Regulations course.

#### Choose one answer

O CITI Export Controls

 $^{\bigcirc}$  Not at this time.

### Question 4

## Laboratory Animal Research

Do you conduct studies that use Lab animals?

1. If YES, then you must complete the Basic course and the appropriate species specific modules.

2. If you are an IACUC Member you should complete the "Essentials for IACUC Members".

3. Choose the appropriate species specific electives according to your research interests.

#### Choose all that apply

- Pls and Faculty Researchers
- Graduate and Undergraduate Student Researchers
- Animal Technicians and Lab Workers
- Institutional Officials
- Research Administrators and Staff
- IACUC Members and Staff
- IACUC Community Members

Choose the appropriate species specific electives depending on your work or interests.

- I work with Frogs, Toads or other Amphibians
- I work with Mice. Family: Muridae Cricetidae
- 🗏 I work with Rats. Genus: Rattus
- I work with Fish
- I work with Zebrafish
- I work with Reptiles

### Complete Registration

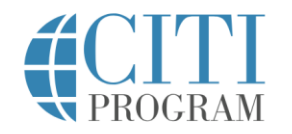

| L                                                                                                    | OG IN L | DG IN THROUGH MY INSTITUTION | REGISTER |  |  |  |
|----------------------------------------------------------------------------------------------------|---------|------------------------------|----------|--|--|--|
|                                                                                                    |         |                              |          |  |  |  |
| CITI - Learner Registration                                                                                |         |                              |          |  |  |  |
| Welcome to the CITI Program. Your registration with <b>Tennessee Technological University</b> is complete. |         |                              |          |  |  |  |
|                                                                                                    |         |                              |          |  |  |  |
| Finalize Registration                                                                                      |         |                              |          |  |  |  |
|                                                                                                    |         |                              |          |  |  |  |
|                                                                                                    |         | Need Help? Support Center    |          |  |  |  |

# Select "Finalize Registration"

When registration is complete, you will be taken to a main menu screen that lists all required modules in the course(s) selected. To pass the course, you must complete all required modules and achieve an average score of at least 80% on all module quizzes. Each module consists of information provided via video and text. Once the course has been completed, you will be taken back to the main menu where you can print a completion report. This report should be printed to pdf and emailed to the Office of Research (research@tntech.edu) where it will be kept on file.

English 🔻